# Съемка видео в формате iTunes (для GZ-HM960)

Записывая видео с включенной настройкой ЭКСПОРТ, вы сможете импортировать видео в программное обеспечение Apple iTunes, когда аппарат будет подключен к компьютеру.

"LIB." отображается, когда идет видеосъемка в формате iTunes. Используйте прилагающееся программное обеспечение для импортирования видео.

## ПРИМЕЧАНИЕ : -

Для получения дополнительной информации о iTunes и iPod, посетите указанный ниже веб-сайт.

- http://www.apple.com/itunes/
- Выберите режим видео.

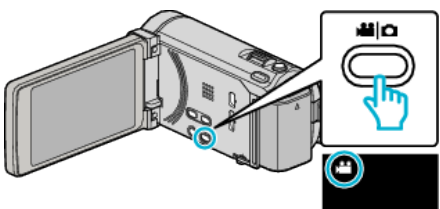

- Появится значок режима видео.
- 2 Нажмите "MENU".

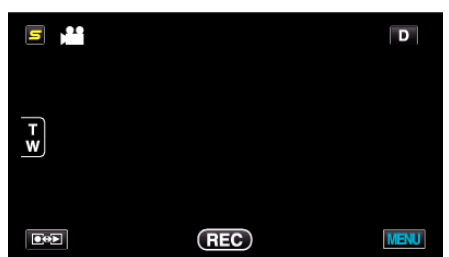

3 Нажмите "ЭКСПОРТИР. СНЯТОЕ".

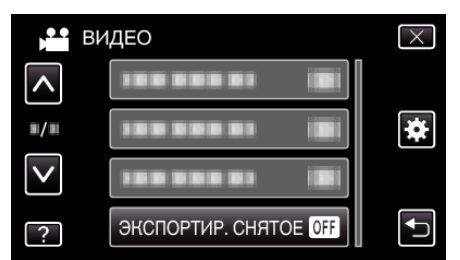

4 Нажмите "ВКЛ".

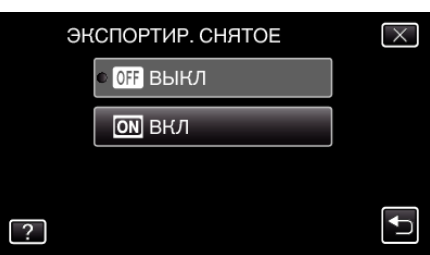

- При установке на "ВКЛ", на экране появляется значок "LIB.".
- Для отмены этой настройки, установите "ВЫКЛ".
- 5 Начните запись.

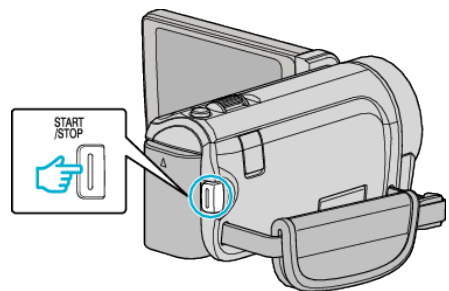

• Нажмите еще раз, чтобы остановить запись.

## ПРИМЕЧАНИЕ : -

 "ЭКСПОРТИР. СНЯТОЕ" недоступно, когда установлено "ЗАМЕДЛЕННАЯ СЪЕМКА".

### Перемещение записанных видео на iPod

Вы можете экспортировать видео на iTunes, используя прилагающееся программное обеспечение Everio MediaBrowser 3 BE. Установите программное обеспечение на компьютер и подключите аппарату к компьютеру.

- Дополнительную справочную информацию об использовании программного обеспечения можно найти в файле справки.
- Дополнительную справочную информацию о перемещении файлов на iPod можно найти в файле справки iTunes.

### Проблемы с экспортом файлов в iTunes

 Обратитесь к разделам "Вопросы и ответы", "Новейшая информация", "Информация о загрузке" и т.д. в пункте "Щелкните здесь для получения новейшей информации о продукте" в файле справки прилагающегося программного обеспечения Everio MediaBrowser 3 BE.